#### GAfutures

#### Administrative Resources

Fall 2018

#### **GSFC** Georgia Student Finance Commission

## Overview

- GAfutures.org
- Help Feature
- Admin Functions
- Account Management
- Administrative Rights
- Send Messages
- Questions and Answers

## GAfutures.org

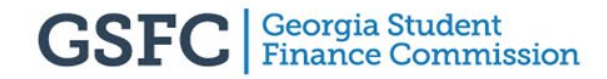

## GAfutures.org

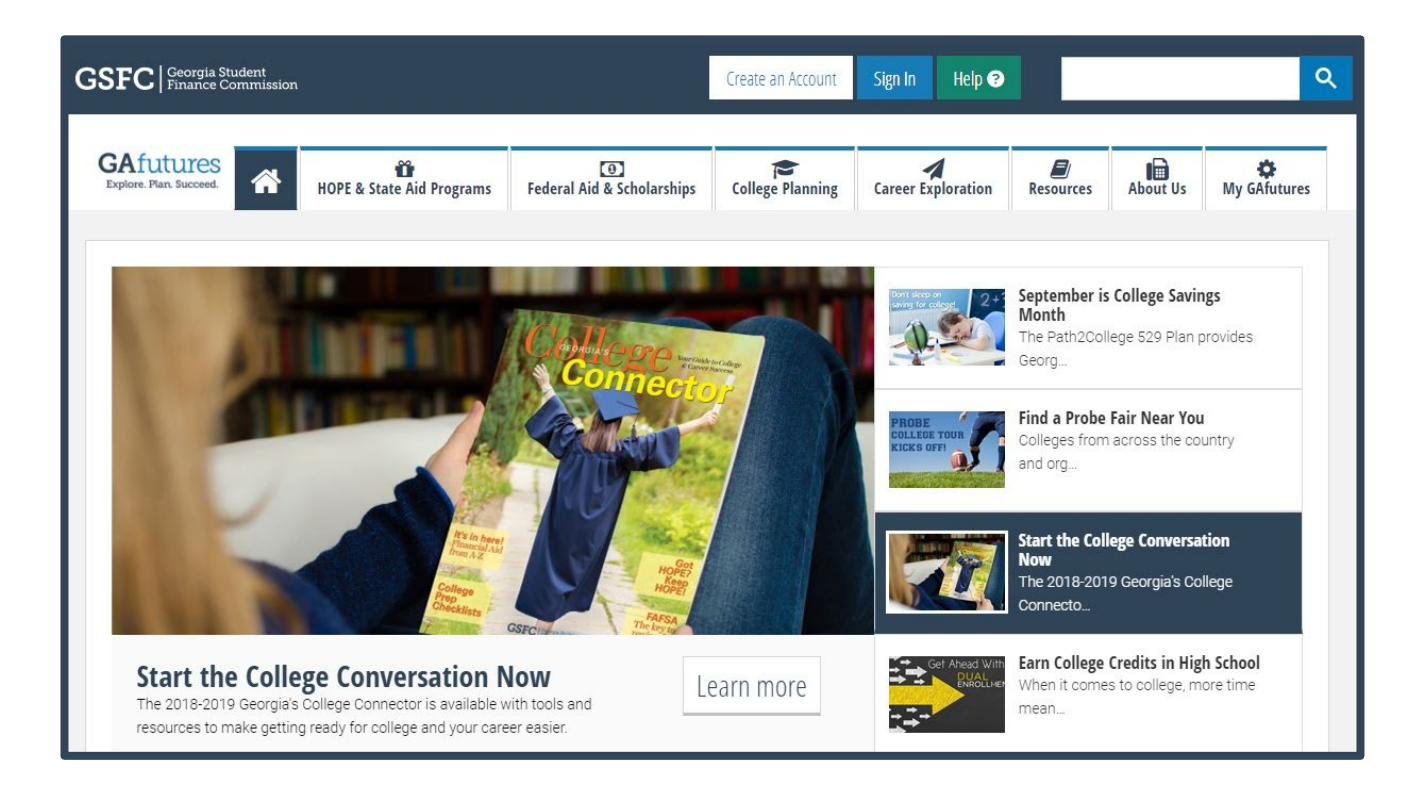

 Georgia's primary resource to help students plan, apply and find affordable ways to pay for college

## GAfutures.org

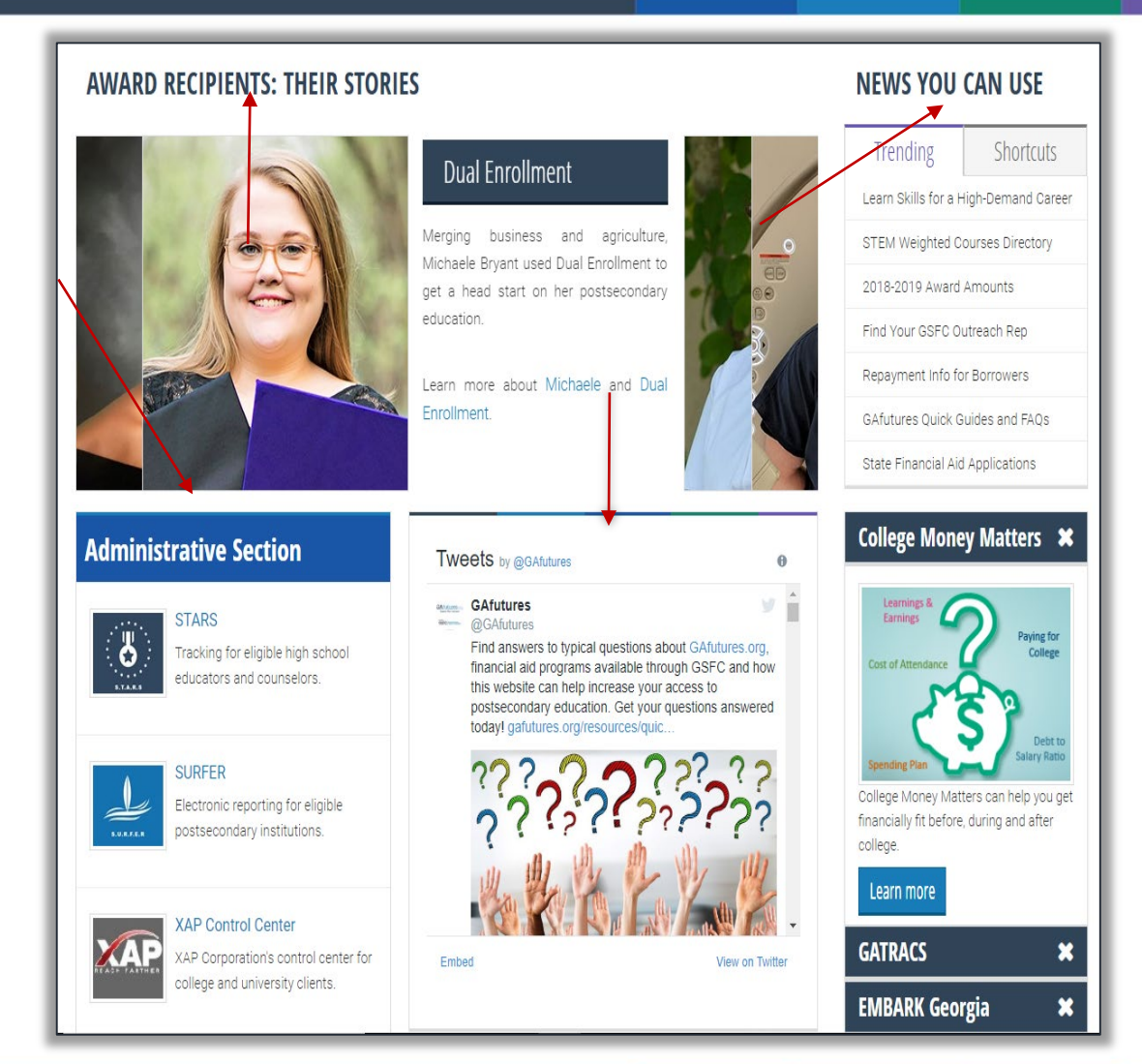

- News You Can Use
- Twitter
- Administrative Section
- Award Recipients: Their Stories

## **Award Recipients**

| Explore. Plan. Suc | ceed. A HOPE & State Aid Programs           | (0)<br>Federal Aid & Scholarships | College Planning     | Career Exploration    | Resources     | About Us  | Ky GAfuture                        |
|--------------------|---------------------------------------------|-----------------------------------|----------------------|-----------------------|---------------|-----------|------------------------------------|
| <b>Ö</b> Award     | Recipients State Aid Applications HOPE & Ze | ell Miller Scholarships HOPE & Z  | lell Miller Grants L | oans Scholarships & G | rants Militar | y Scholar | ship Search                        |
|                    | Н                                           | OPE & State /                     | Aid Proa             | rams                  |               |           |                                    |
| lome / HOPE        | & State Aid Programs                        |                                   | J                    |                       |               |           |                                    |
|                    |                                             |                                   |                      |                       | NEW           | VALLA     |                                    |
| HOPE 8             | STATE AID PROGRAMS                          |                                   |                      |                       | NEWS          | YOUC      | AN USE                             |
| HOPE 8             | A STATE AID PROGRAMS                        |                                   |                      |                       | Trend         | YOU C/    | AN USE                             |
| HOPE 8             | A STATE AID PROGRAMS                        | ians who have benefitted from     | the financial aid    |                       | Trend         | YOU C/    | AN USE<br>Shortcuts<br>esting link |

 Find Award Recipient Stories under HOPE & State Aid Programs tab

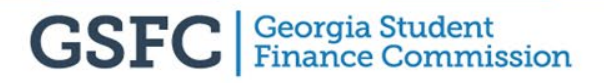

## **Award Recipients**

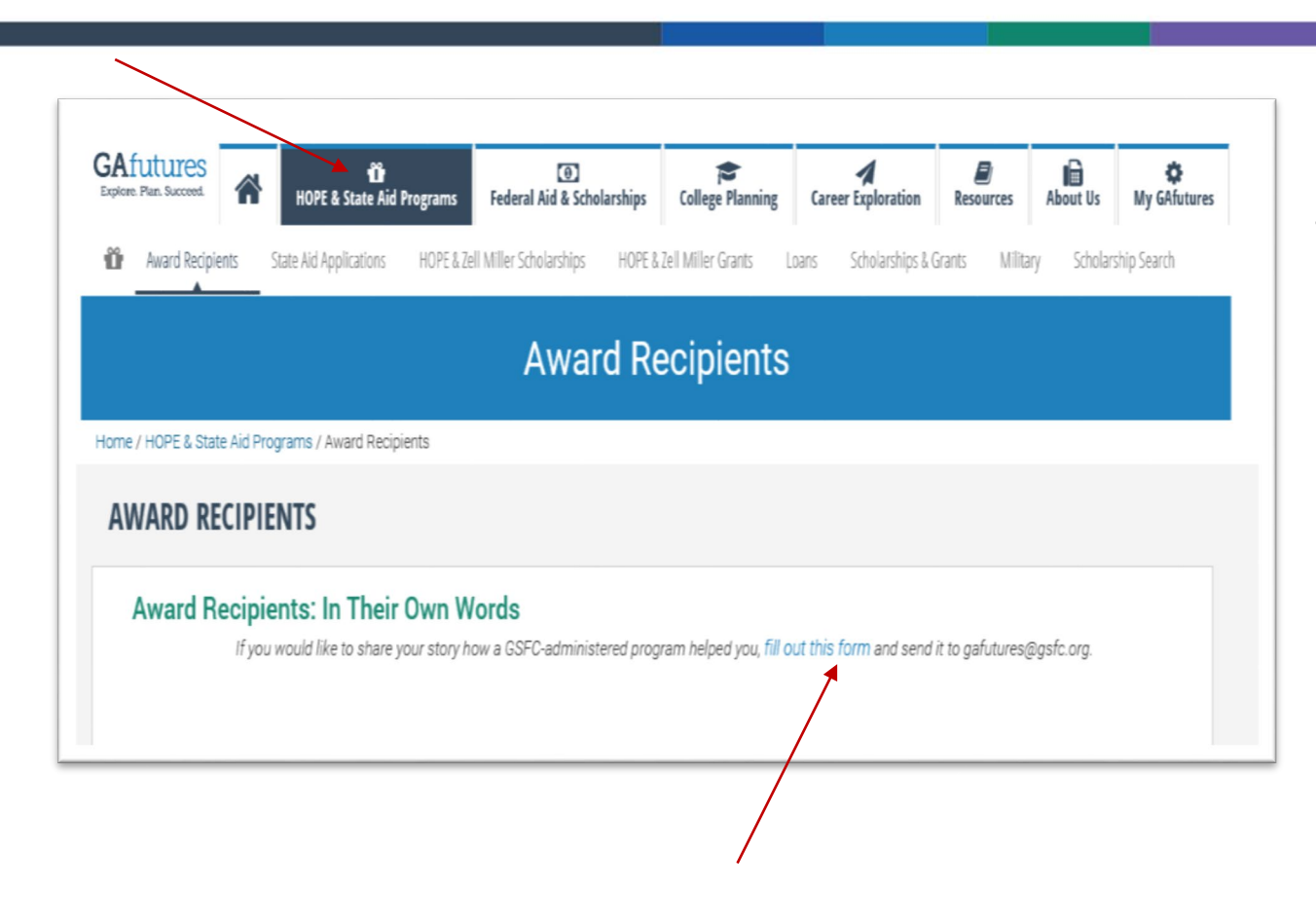

 Share an award recipient's story by clicking *fill out this form*

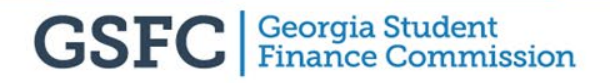

## **Award Recipients**

| _ |                                                                                                    |
|---|----------------------------------------------------------------------------------------------------|
|   |                                                                                                    |
|   | GSFC Georgia Student<br>Finance Commission Award RECIPIENTS:<br>YOUR STORY                                                            |
|   | Share your story about how one of the financial aid programs GSFC administers is helping you achieve your dreams of going to college. |
|   | Financial Aid Program                                                                                                    |
|   | High School College (Current or Future)                                                                                               |
|   | Major / Intended Major<br>How did you learn about the financial aid program?                                                          |
|   |                                                                                                    |
|   | How has being an award recipient helped you and your family plan for the future?                                                      |
|   | What career do you plan on pursuing after college?                                                                                    |
|   | What advice would you give other students when it comes to getting ready for college?                                                 |
|   |                                                                                                    |
|   |                                                                                                    |

 Complete Award Recipient form and send to <u>GAfutures@gsfc.org</u>

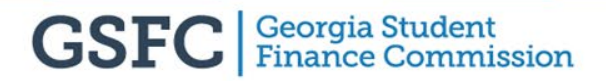

#### Twitter

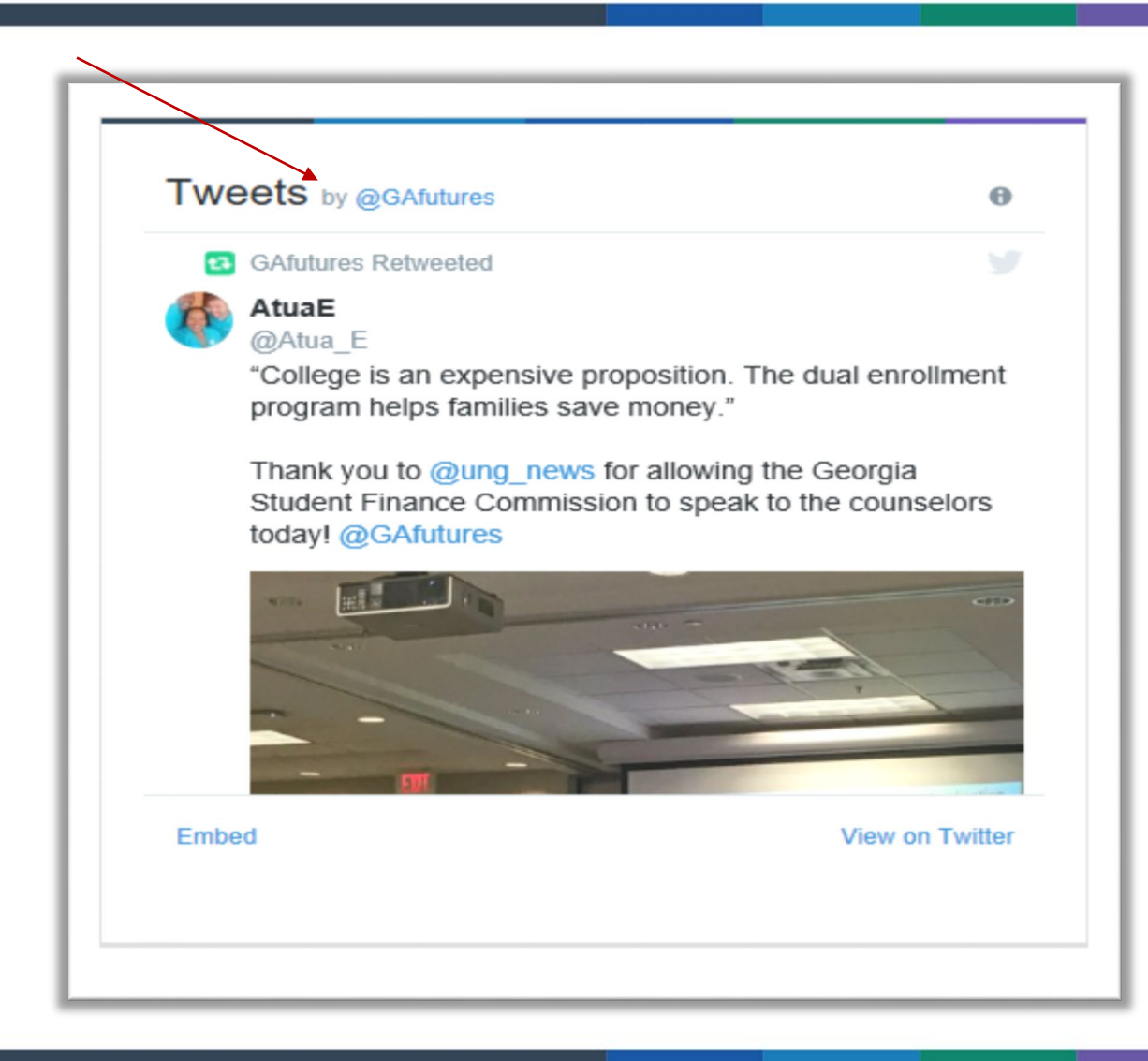

- Email <u>GetSocial@gsfc.org</u> prior to event to promote it on GSFC social media
- Tag GAfutures when tweeting out your event to appear on GSFC Twitter feed

## **GAfutures Training FAQs/Quick Guides**

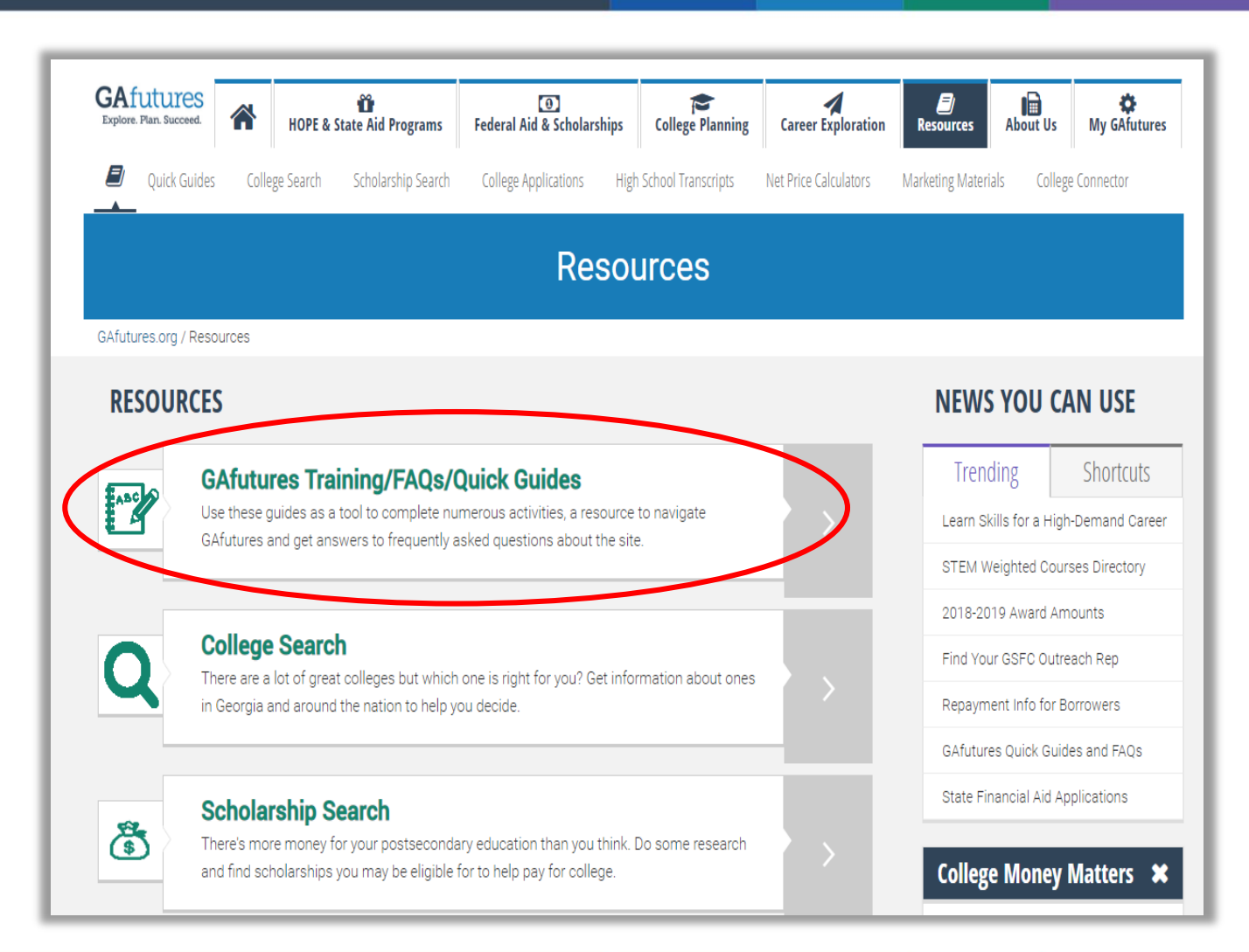

 Find GAfutures training resources and quick guides under Resources tab

## **GAfutures Training FAQs/Quick Guides**

| <b>(</b><br>futures.org / Resources / Quick Guides                                                                                           | GAfutures Tra                                                                                                    | aining/FAQs/Quick                                                                                                    | Guides                                                                                                 |                 |
|----------------------------------------------------------------------------------------------------|----------------------------------------------------------------------------------------------------|----------------------------------------------------------------------------------------------------|----------------------------------------------------------------------------------------------------|-----------------|
| GAFUTURES TRAINING/F/                                                                                                    | AQS/QUICK GUIDES                                                                                                    | 5                                                                                                    |                                                                                                    |                 |
| General Frequently Asked Questions                                                                                                    | Quick Guides - Students                                                                                                    | Quick Guides - Administrators                                                                                                    |                                                                                                    |                 |
| General GAfutures Questions -<br>Administrative UsersGeneral GAfutures Questions -<br>Student UsersGeneral GAfutures Questions -<br>Username | General Frequen<br>Answers to typical questi<br>website can help increase<br>• Why are some of th<br>• How do I create an<br>• What if I forgot my<br>• Where can I check<br>• What are rigor cour<br>• Why am I receiving<br>• What classes/cour<br>• Can I review my rec | tly Asked Questions<br>ons about GAfutures.org, financial aid prog<br>e your access to postsecondary education.<br>ne images not displaying properly in GAfut<br>account on GAfutures?<br>username and/or password?<br>MY HOPE GPA?<br>rse requirements?<br>an "Invalid data" error message when app<br>ses are available for students participating<br>quested transcript? | rams available through GSFC and how th<br>ures?<br>lying for Dual Enrollment?<br>g in Dual Enrollment? | iis             |
|                                                                                                    | Q: Why are some of the i<br>A: GAfutures recently und<br>not displaying correctly).<br>keyboard.                                                                                                    | mages not displaying properly in GAfuture<br>lerwent system upgrades. If you are having<br>Please refresh your cache by pressing both                                                                                                    | s?<br>trouble viewing images (images are mise<br>n Ctrl and F5 buttons simultaneously on y             | sing or<br>′our |
|                                                                                                    |                                                                                                    |                                                                                                    | Ba                                                                                                    | ack to Toj      |

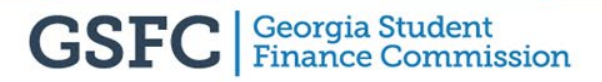

## **GAfutures Help Feature**

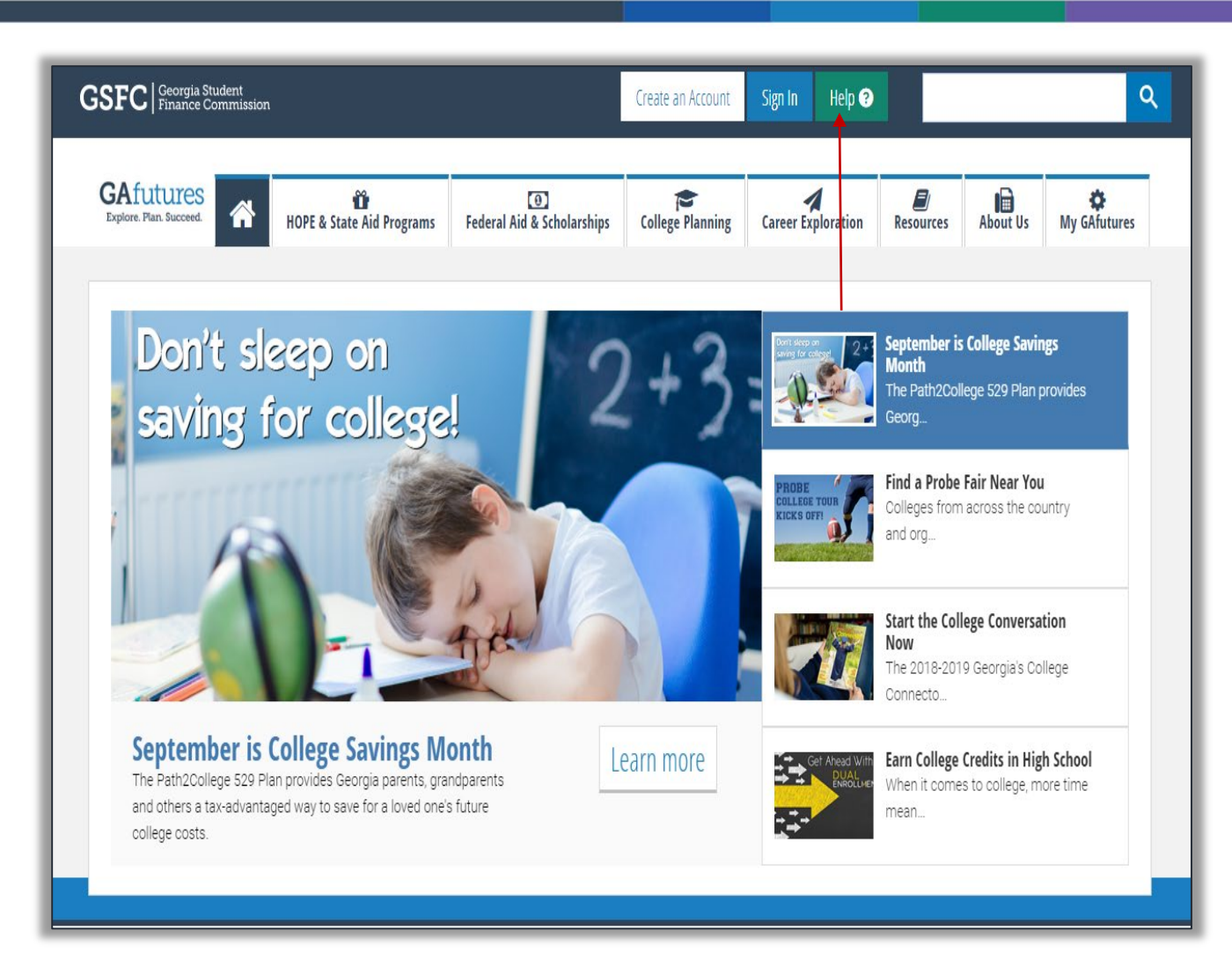

 Click Help button to request assistance or report issues with GAfutures

## **GAfutures Help**

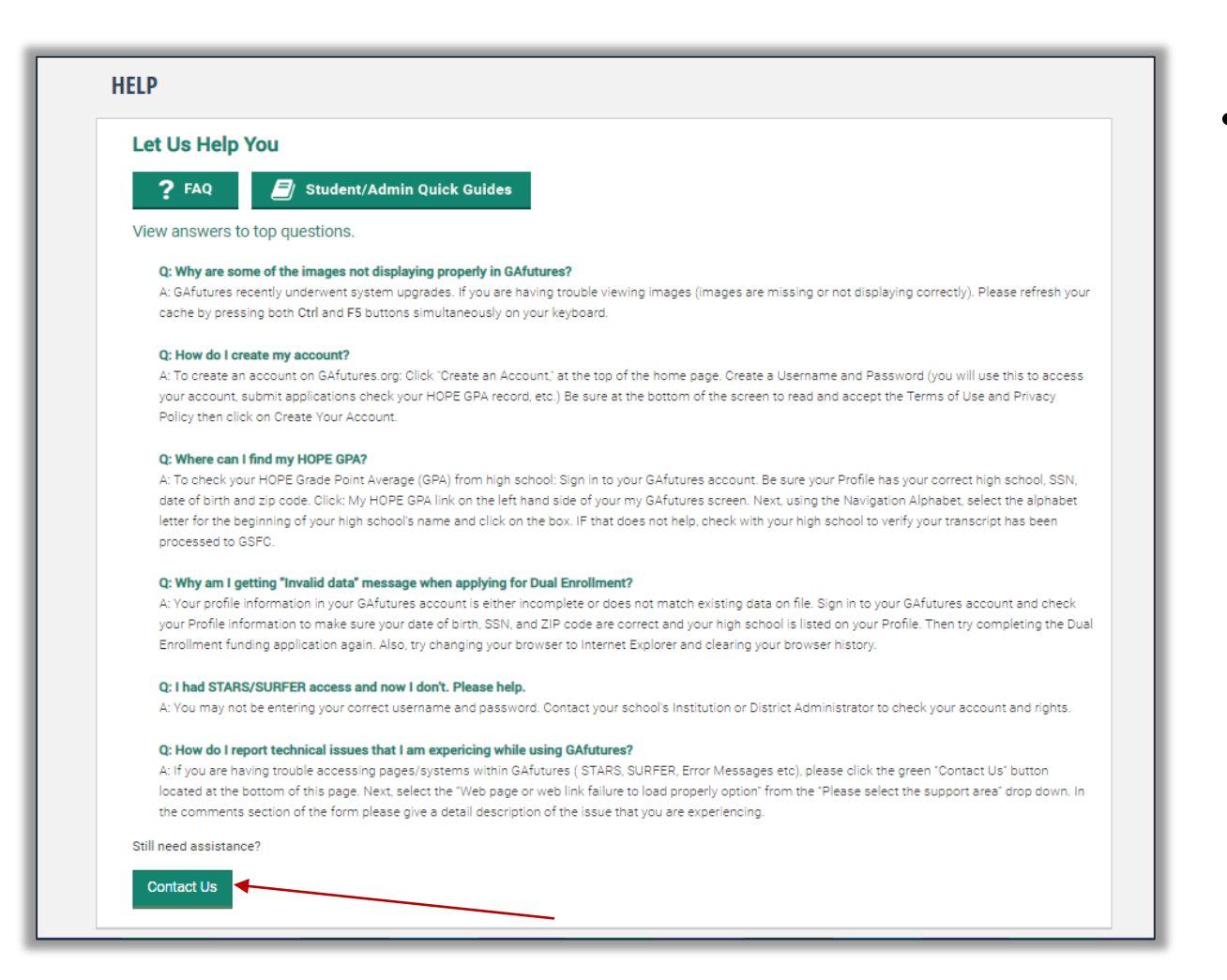

 Click Contact Us button to access Help form for additional assistance

## Help Feature

| low may we help you?                                                                                                    |                                                                                                    |
|----------------------------------------------------------------------------------------------------|----------------------------------------------------------------------------------------------------|
| or quick resolution, please review our frequently asked o                                                                                                    | uestions before you submit your help request.                                                                                                    |
| Fields marked with * are required.                                                                                                    |                                                                                                    |
| First Name *                                                                                                    | Last Name *                                                                                                    |
|                                                                                                    |                                                                                                    |
| Phone Number                                                                                                    | Email Address *                                                                                                    |
| Phone Number Preferred Contact Method:  Phone  Email My Account Type is: *                                                                                                    | Email Address *                                                                                                    |
| Phone Number Preferred Contact Method:  Phone  Email My Account Type is: * Select                                                                                                    | Email Address * Please select the support area * Web Page or Web Link Failure to Load Properly                                                                                                    |
| Phone Number Preferred Contact Method:  Phone  Email My Account Type is: * Select  Please paste website page link related to your questions (If ag                                              | Email Address *  Please select the support area *  Web Page or Web Link Failure to Load Properly  Select Support Questions Financial Aid Application Questions General Site Questions                                                                     |
| Phone Number  Preferred Contact Method:  Phone  Email  My Account Type is: *  Select  Please paste website page link related to your questions (If ag  Example: https://www.gafutures.com/help/ | Email Address *  Please select the support area *  Web Page or Web Link Failure to Load Properly  Select Support Questions Financial Aid Application Questions General Site Questions Grant and Scholarship Programs including HOPE and Zel Loan Programs |

• Please complete

down

form and select

appropriate area of

support from drop

#### Admin Functions (District Admin, Institution Admin, Institution User) GAfutures.org

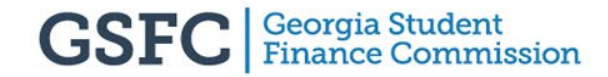

#### **Roles and Permissions**

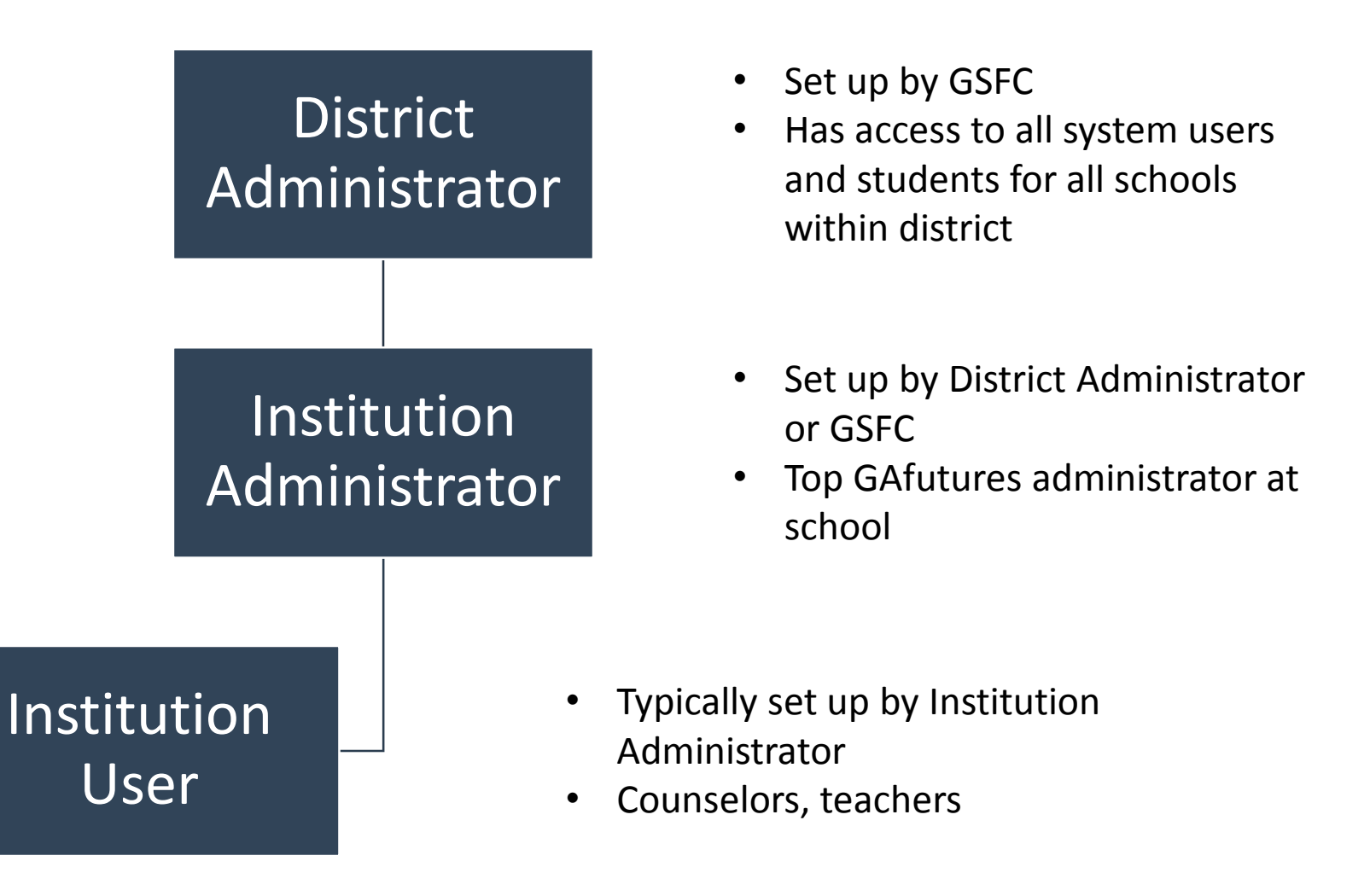

## **District Administrator**

- Full access to STARS
- Assign/Edit administrative rights
- District Admins cannot assign or edit administrative rights for other District Admins
  - District Admin rights can only be granted by GSFC
  - Email GSFC at <u>TrEx@GSFC.org</u> to have administrative rights assigned or edited

## **District Administrator**

- View and manage Institution Administrator/User accounts
- View/Edit accounts attached to institutions within your assigned district
  - District Admins cannot edit information for other District Admins
  - Initiate username/password recovery process
  - District Admins cannot view or change passwords

### **District Admin View**

| High School Functions      | User Info & Messages 2 | Admin Functions |
|----------------------------|------------------------|-----------------|
| Account Management         | Administrative Rights  | Groups          |
| Create Account             | Add/Edit               | Send Messages   |
| Edit Account               | Review                 | Promote         |
| Username/Password Recovery |                        | Reports         |

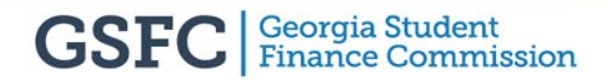

## **Institution Administrator**

- Full access to STARS
- Assign/Edit administrative rights
  - Contact your District Admin to change your administrative rights
- View and manage Institution User accounts
- View/Edit User Accounts assigned to your school
- Institution Admins cannot edit information or change administrative rights for other Institution Admins
- Initiate username/password recovery process for Institution Users and student accounts assigned to your school
  - Institution Admins cannot view or change passwords

#### **Institution Admin View**

| High School Functions      | User Info & Messages 2 | Admin Functions |
|----------------------------|------------------------|-----------------|
| Account Management         | Administrative Rights  | Groups          |
| Create Account             | Add/Edit               | Send Messages   |
| Edit Account               | Review                 | Promote         |
| Username/Password Recovery | -                      | Reports         |

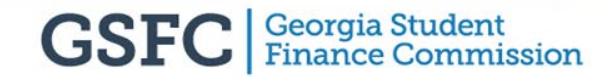

## **Institution User**

- Access to STARS depends on rights
  - Contact your Institution Admin or District Admin for access to STARS and other administrative functions
- View/Edit student accounts for your institution
  - Institution Users cannot assign rights or edit information for other Institution Users
- Initiate username/password recovery process for student accounts
  - Institution Users cannot view or change passwords

#### **Institution User View**

| <b>--</b>     | Admin Functions                               |
|---------------|-----------------------------------------------|
|               |                                               |
| Groups        |                                               |
| Send Messages |                                               |
| Promote       |                                               |
| Demosto       |                                               |
| Reports       |                                               |
|               | Groups<br>Send Messages<br>Promote<br>Reports |

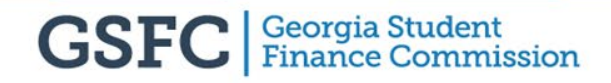

#### Account Management (District Admin, Institution Admin, Institution User) GAfutures.org

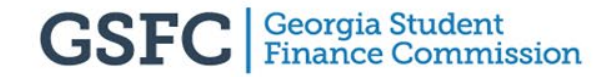

### Account Management

| High School Functions      | User Info & Messages 4 | Admin Functions |
|----------------------------|------------------------|-----------------|
| Account Management         | Administrative Rights  | Groups          |
| Create Account             | Add/Edit               | Send Messages   |
| Edit Account               | Review                 | Promote         |
| Username/Password Recovery |                        | Reports         |
|                            |                        |                 |

Click Admin Functions to access Account Management

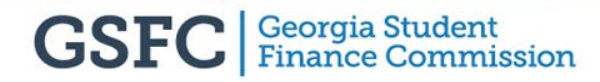

#### **Edit Account**

| High School Functions    | User Info & Messages 4 | Admin Functions |
|--------------------------|------------------------|-----------------|
| Account Management       | Administrative Rights  | Groups          |
| Create Account           | Add/Edit               | Send Messages   |
| Edit Account             | Review                 | Promote         |
| semane/Password Recovery |                        | Reports         |

 Click Edit Account button located under the Account Management section

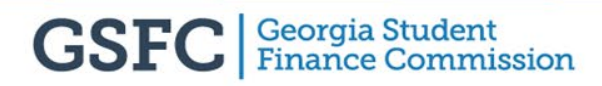

#### **Edit Account**

Choose search criteria from drop down menu:

- Username
- Email
- Phone NO
- Last Name

|       | High School Functions               | User Info & Messages 4                                  | Admin Functions |
|-------|-------------------------------------|---------------------------------------------------------|-----------------|
| Afuti | res.org / My GAfutures / Admin Fu   | unctions                                                |                 |
| AC    | COUNT MANAGEMI                      | ENT                                                     |                 |
| Ec    | it Account                          |                                                         |                 |
| P     | ease complete all fields below to ( | edit a user account. Fields marked with * are required. |                 |
| S     | earch By *                          | •                                                       |                 |
| E     | nter Username *                     |                                                         |                 |
|       |                                     | Search                                                  |                 |
|       |                                     |                                                         |                 |
|       |                                     |                                                         |                 |
| _     |                                     |                                                         |                 |

## **Edit Account**

- DA, IA and IU status changed to "inactive" after 6 months of inactivity
- IA or IU not able to sign in until Active box checked by:
  - District Admin for IA
     -or-
  - Institution Admin for IU -or-
  - GSFC Admin

| Status                              |                                        |
|-------------------------------------|----------------------------------------|
| Active Hidden Deleted 10            | -minute Lock 🔲 Incomplete              |
| School type                         |                                        |
| In-State Public HS 		In-State Prive | ate/Charter HS 🔘 Post-secondary School |
| District                            |                                        |
| · · ·                               | •                                      |
|                                     |                                        |
| School                              |                                        |
|                                     | •                                      |
| Veer of HS Creduction               |                                        |
|                                     |                                        |
|                                     |                                        |
| Primary Email *                     |                                        |
|                                     |                                        |
| Secondary Email                     |                                        |
|                                     |                                        |
|                                     |                                        |
| Country                             |                                        |
| Select Country                      | •                                      |
| Otwast                              |                                        |
|                                     |                                        |
|                                     |                                        |
| City                                |                                        |
|                                     |                                        |
| 7IP/Postal code                     |                                        |
|                                     |                                        |
|                                     |                                        |
|                                     |                                        |
| County                              |                                        |
|                                     |                                        |
| Phone                               |                                        |
|                                     |                                        |
|                                     |                                        |
|                                     |                                        |
| Opuate Account Clear                |                                        |

## **Username/Password Recovery**

| High School Functions      | User Info & Messages 4 | Admin Functions |
|----------------------------|------------------------|-----------------|
| Account Management         | Administrative Rights  | Groups          |
| Create Account             | Add/Edit               | Send Messages   |
| Edit Account               | Review                 | Promote         |
| Username/Password Recovery |                        | Reports         |

Click Username/ Password Recovery link located under Account Management section

## **Username/Password Recovery**

Choose search criteria from drop down menu:

- Username
- Email
- Phone NO
- Last Name

| sername/Password Recovery           |                                                                    |
|-------------------------------------|--------------------------------------------------------------------|
| Please complete all fields below to | recover a username or password. Fields marked with * are required. |
| Search By *                         |                                                                    |
| Username                            | •                                                                  |
| Enter Username *                    | Search                                                             |
|                                     |                                                                    |
|                                     |                                                                    |

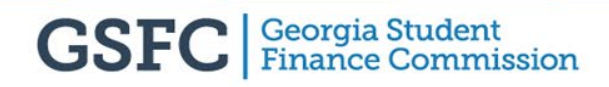

### **Username/Password Recovery**

Click Reset
 Password or Send
 Username button
 and email will be
 sent to user with
 temporary
 password or
 username(s)
 associated with
 account

| e all fields below t | o recover a usernar  | ne or password. Fields m                          | arked with *                                                                                                  | are required.                                                              |                                                                                          |
|----------------------|----------------------|---------------------------------------------------|----------------------------------------------------------------------------------------------------|----------------------------------------------------------------------------|------------------------------------------------------------------------------------------|
|                      |                      |                                                   |                                                                                                    |                                                                            |                                                                                          |
|                      | v                    |                                                   |                                                                                                    |                                                                            |                                                                                          |
|                      |                      |                                                   |                                                                                                    |                                                                            |                                                                                          |
| First Name           | l ast Name           | Fmail                                             | Phone                                                                                                    | Action                                                                     | ]                                                                                        |
|                      | * all fields below t | * all fields below to recover a usernar  *  Searc | <ul> <li>all fields below to recover a username or password. Fields m</li> <li> <ul> <li></li></ul></li></ul> | * all fields below to recover a username or password. Fields marked with * | * all fields below to recover a username or password. Fields marked with * are required. |

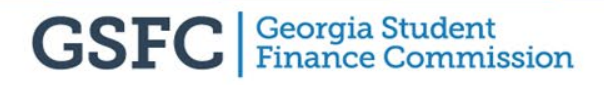

#### Administrative Rights (District Admin, Institution Admin) GAfutures.org

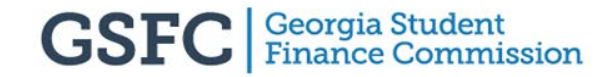

## **Administrative Rights**

| High School Functions      | User Info & Messages 4 | Admin Functions |
|----------------------------|------------------------|-----------------|
| Account Management         | Administrative Rights  | Groups          |
| Create Account             | Add/Edit               | Send Messages   |
| Edit Account               | Review                 | Promote         |
| Username/Password Recovery |                        | Reports         |

Administrative Rights section is only available to user assigned Institution Admin or District Admin access

## **Add/Edit Account**

Choose search criteria from drop down menu:

- Username
- Email
- Phone NO
- Last Name

| High School Functions                      | User Info & Messages 4                         | Admin Functions      |
|--------------------------------------------|------------------------------------------------|----------------------|
| utures.org / My GAfutures / Admin Functior | IS                                             |                      |
| DMINISTRATIVE RIGHTS                       |                                                |                      |
| Add/Edit                                   |                                                |                      |
| Please complete all fields below to assign | or remove administrative rights. Fields marked | with * are required. |
| Search By *<br>Username                    | Y                                              |                      |
| Username<br>Email<br>Phone No<br>Last Name | Search                                         |                      |
|                                            |                                                |                      |
|                                            |                                                |                      |
|                                            |                                                |                      |

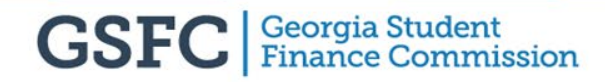

## **Admin Review**

- Condensed List
- Expanded List
- IA will not see any other IA or themselves listed

| High School Functions                          | User Info & Messages                    | Admin Functions |  |
|------------------------------------------------|-----------------------------------------|-----------------|--|
| GAfutures.org / My GAfutures / Admin Functions |                                         |                 |  |
| ADMINISTRATIVE RIGHTS                          |                                         |                 |  |
| Review                                         |                                         |                 |  |
| Please make your selections from the option    | ns below. All areas shown are required. |                 |  |
| View Condensed Listing View Expanded Listing   |                                         |                 |  |
| _                                              |                                         |                 |  |
|                                                |                                         |                 |  |

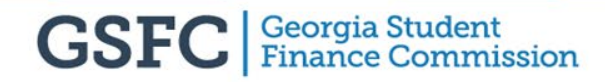

## **View Condensed Listing**

|                                                                                                    | ERIGHIS                                                                                                    |                |                 |                           |      |                                                                                                    |
|----------------------------------------------------------------------------------------------------|----------------------------------------------------------------------------------------------------|----------------|-----------------|---------------------------|------|----------------------------------------------------------------------------------------------------|
| eview                                                                                                    |                                                                                                    |                |                 |                           |      |                                                                                                    |
| Please make your selectio                                                                                               | ns from the options below. A                                                                                                    | All areas show | n are required. |                           |      |                                                                                                    |
| Report type                                                                                                    |                                                                                                    |                |                 |                           |      |                                                                                                    |
| In-State Public HS                                                                                                    | In-State Private/Charter HS                                                                                                    | Post-sec       | ondary Schools  | ○In-State Public District | GSFC |                                                                                                    |
| High School                                                                                                    | •                                                                                                    |                |                 |                           |      |                                                                                                    |
| View Expanded Listing<br>High School                                                                                    |                                                                                                    |                |                 |                           |      |                                                                                                    |
| View Expanded Listing<br>High School                                                                                    | Username                                                                                                    | First Name     | Last Name       | Email                     |      | Status                                                                                                    |
| View Expanded Listing<br>High School<br>Type<br>Institution Administrator                                               | Username<br>€ ^ ^ / / / / / / / / / / / / / / / / /                                                                                                    | First Name     | Last Name       | Email                     | _    | Status<br>Active                                                                                                    |
| View Expanded Listing<br>High School<br>Type<br>Institution Administrator<br>Institution User                           | Username<br>e                                                                                                    | First Name     | Last Name       | Email                     | _    | Status<br>Active<br>Active                                                                                                    |
| View Expanded Listing<br>High School<br>Type<br>Institution Administrator<br>Institution User                           | Username<br>e contraction<br>g<br>A                                                                                                    | First Name     | Last Name       | Email                     | _    | Status<br>Active<br>Active<br>Active                                                                                          |
| View Expanded Listing<br>High School<br>Type<br>Institution Administrator<br>Institution User<br>District Administrator | Username<br>E Control Control Co | First Name     | Last Name       | Email                     |      | Status<br>Active<br>Active<br>Active<br>Incomplete                                                                            |
| View Expanded Listing<br>High School<br>Type<br>Institution Administrator<br>Institution User<br>District Administrator | Username<br>€ ^ ^ / / / / / / / / / / / / / / / / /                                                                                                    | First Name     | Last Name       | Email                     |      | Status         Active         Active         Active         Incomplete         Active                                         |
| View Expanded Listing<br>High School<br>Type<br>Institution Administrator<br>Institution User<br>District Administrator | Username<br>€<br>5<br>6<br>6<br>6<br>6<br>6<br>6<br>6<br>6<br>6<br>6<br>6<br>6<br>6                                                                                                    | First Name     | Last Name       | Email                     |      | Status         Active         Active         Active         Incomplete         Active         Active         Active           |
| View Expanded Listing<br>High School<br>Type<br>Institution Administrator<br>Institution User<br>District Administrator | Username           €                                                                                                    | First Name     | Last Name       | Email                     |      | Status         Active         Active         Active         Incomplete         Active         Active         Password Expired |

## **View Expanded Listing**

| Admin Type                   | Persons     | Access Details             |                                                      |
|------------------------------|-------------|----------------------------|------------------------------------------------------|
| Institution<br>Administrator | e<br>A      | HOPE GPA                   | HOPE GPA Reports: Full Access                        |
|                              | a<br>Active |                            | HOPE Progress Reports: Full Access                   |
|                              |             |                            | Update Student Records with missing SSN: Full Access |
|                              |             | Update Student Information |                                                      |
|                              |             |                            | Update Student Information: Full Access              |
|                              |             |                            | Add Val/Sal Student: Full Access                     |
|                              |             |                            | View Val/Sal Student List: Full Access               |
|                              |             | Dual Enrollment            |                                                      |
|                              |             |                            | Process New Applications: Full Access                |
|                              |             |                            | View Existing Applications: Full Access              |
|                              |             |                            | Process Rejected Applications: Full Access           |
|                              |             |                            | Process Canceled Applications: Full Access           |
|                              |             |                            | Application Status Report: Full Access               |
|                              |             |                            | Email list: Full Access                              |
|                              |             |                            | Participation Agreements: Full Access                |
|                              |             |                            | Ninth Grade Correction Request: Full Access          |

## How to Assign Rights

- Under Admin Type drop down list select "Institution User"
- Click check box under Select User and click Update button to save your change

| Add/Edit                       |                               |                                          |                                    |                                          |                                    |          |
|--------------------------------|-------------------------------|------------------------------------------|------------------------------------|------------------------------------------|------------------------------------|----------|
| Please complet                 | te all fields belo            | w to assign or re                        | move administ                      | rative rights. Fields n                  | narked with <b>*</b> are required. |          |
| Search By *                    |                               |                                          |                                    |                                          |                                    |          |
| Username                       |                               | •                                        |                                    |                                          |                                    |          |
| Inter Usernam                  | e *                           |                                          |                                    |                                          |                                    |          |
| tavi:                          |                               |                                          | Search                             |                                          |                                    |          |
|                                |                               |                                          |                                    |                                          |                                    |          |
| Please click on                | the User Name                 | link below to Vie                        | w/Edit the App                     | lication Access Righ                     | ts.                                |          |
| Please click on<br>Select User | the User Name<br>User Name    | link below to Vie                        | w/Edit the App                     | lication Access Righ                     | ts.<br>Admin Type                  |          |
| Please click on<br>Select User | the User Name User Name Tavis | link below to Vie<br>First Name<br>Tavis | w/Edit the App<br>Last Name<br>Cal | lication Access Righ<br>Email<br>tavisc@ | ts.<br>Admin Type<br>GSFC Admin    | <b>v</b> |

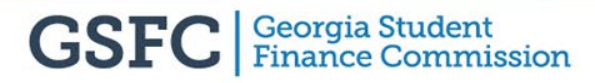

## How to Assign Rights

- Click "+" next to STARS button to view applications underneath
- Click "+" next to each application to reveal Full Access, Read Only and None options

|            | Applications                  |                |              |      |
|------------|-------------------------------|----------------|--------------|------|
| Default, v | vhen application selected is: | Full<br>Access | Read<br>Only | None |
| STARS      |                               |                |              |      |
|            |                               |                | _            | _    |
|            | HOPE GPA                      |                |              |      |
|            | Update Student Information    |                |              |      |
|            | MOWR                          |                |              |      |
|            |                               |                |              |      |
|            | Process New Applications      |                | 00           |      |
|            | View Existing Applications    |                |              |      |
|            | Process Rejected Applications |                | 0            |      |
|            | Process Canceled Applications |                | 0            |      |
|            | Application Status Report     |                | 0            |      |
|            | Email list                    |                |              |      |
|            | Participation Agreements      |                | 0            |      |
|            | School Information            |                |              |      |
|            | Software Downloads            |                |              |      |
|            | Documentation                 |                |              |      |

#### Send Messages (District Admin, Institution Admin, Institution User) GAfutures.org

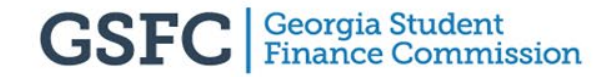

## My GAfutures Message Center

- Notifications of important events around Georgia
- Upcoming application deadlines and reminders (e.g., FAFSA)
- Notifications on GAfutures resources
- GSFC administered program updates (Dear Colleague Letters)

## Send Messages

| High School Functions      | User Info & Messages <mark>4</mark> | Admin Functions |
|----------------------------|-------------------------------------|-----------------|
| Account Management         | Administrative Rights               | Groups          |
| Create Account             | Add/Edit                            | Send Messages   |
| Edit Account               | Review                              | Promote         |
| Username/Password Recovery | -                                   | Reports         |

Send Message
 feature allows
 you to send
 messages
 through
 GAfutures

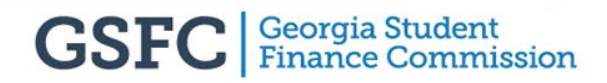

## Send Messages

| GAfutures.org / My GAfutures / Admin Functions                        | You can send messages to:                                          |
|-----------------------------------------------------------------------|--------------------------------------------------------------------|
| Send Messages                                                         | <ul> <li>Individual</li> <li>Group</li> <li>Institution</li> </ul> |
| Fields marked with * are required.<br>Choose Message Sending Option * | (school)                                                           |
| Select<br>Individual<br>Groups<br>Institution(School)                 |                                                                    |

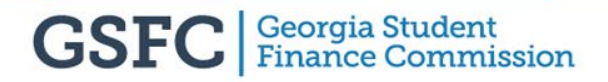

## Send Message To Individual

| Fields            | narked with * are required            |               |           |                 |       |  |
|-------------------|---------------------------------------|---------------|-----------|-----------------|-------|--|
| Chaose            | Massage Conding Option                |               |           |                 |       |  |
| Individu          | nessage sending Option *              | ~             |           |                 |       |  |
| TUNIU             | adi                                   |               |           |                 |       |  |
| Search            | Ву                                    |               |           |                 |       |  |
| Userna            | me                                    | $\sim$        |           |                 |       |  |
| Enter !!          |                                       |               |           |                 |       |  |
| Enter U           | semame *                              | Consta        |           |                 |       |  |
| testib            |                                       | Search        |           |                 |       |  |
| Select            | Username                              | First Name    | Last Name | Email           | Phone |  |
|                   | test1b                                | test          | testss    | tavisc@gsfc.org | 8     |  |
|                   |                                       |               |           |                 |       |  |
| -                 | copy to me  wr message bere(250 chara | cter limit) * |           |                 |       |  |
| Send a            | an measurge mere (200 enand           |               |           |                 |       |  |
| Send a<br>Type yc |                                       |               |           |                 |       |  |
| Send a<br>Type yc |                                       |               |           |                 |       |  |
| Send a<br>Type yc |                                       |               |           |                 |       |  |
| Send a<br>Type yc |                                       |               |           |                 |       |  |

- Check box next to name of individual
- Type your message
- Click send message

## Send Message To Individual

| Messages                                                                                                    |                                                    |
|----------------------------------------------------------------------------------------------------|----------------------------------------------------|
| Q Search                                                                                                    | Message from GAfutures                             |
| Tavis Caldwell     Image: Caldwell       6 minutes ago - Message from GAfutures       Happy New Year                                                    | Tavis Caldwell<br>8 minutes ago<br>tavisc@gsfc.org |
| N weeks ago - Menu Enhancement     Announcement: As of November 29, the current Admin Center     menu on My GAfutures has been replaced by the new mega | Happy New Year                                     |
|                                                                                                    | Delete                                             |
|                                                                                                    |                                                    |

 Recipient will receive message in My GAfutures message center

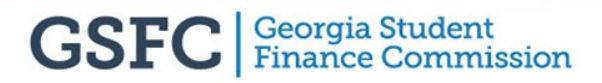

#### **Contact Us**

**Tavis Caldwell** 

GAfutures.org

GAfutures@gsfc.org

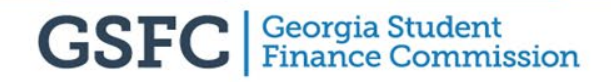

#### **Contact Us**

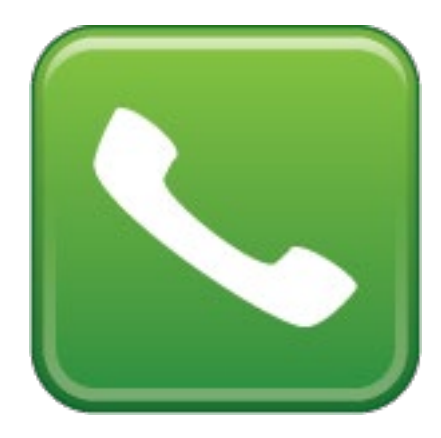

404.985.4149

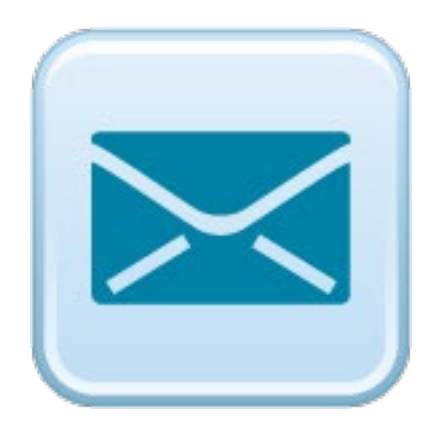

TavisC@gsfc.org

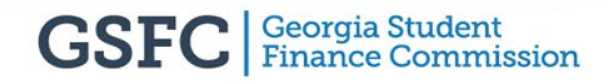

#### **Be Social**

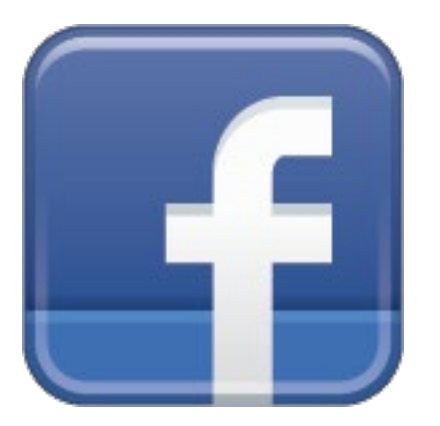

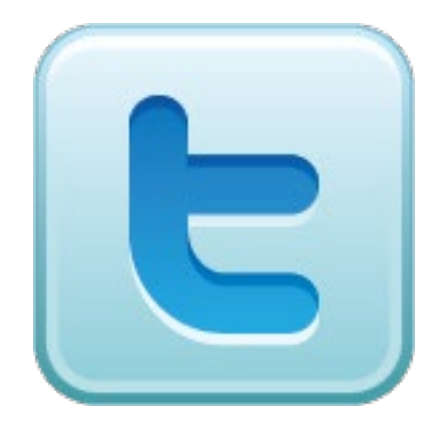

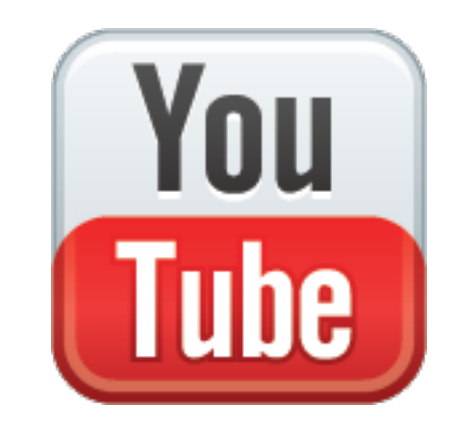

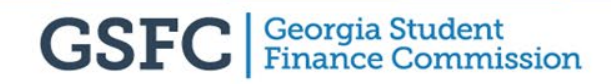

#### **Our Mission**

# To promote and increase access to education beyond high school for Georgians

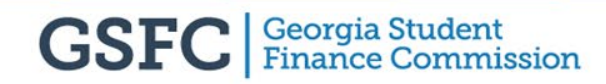